## H9 / H9 Controlでのアップデート方法

お手持ちのEventideデバイスとPC/Mac/iOSを接続し、H9 Controlを起動します。 初回起動時等に、Eventideアカウントのユーザーネームとパスワードの入力が必要となります。

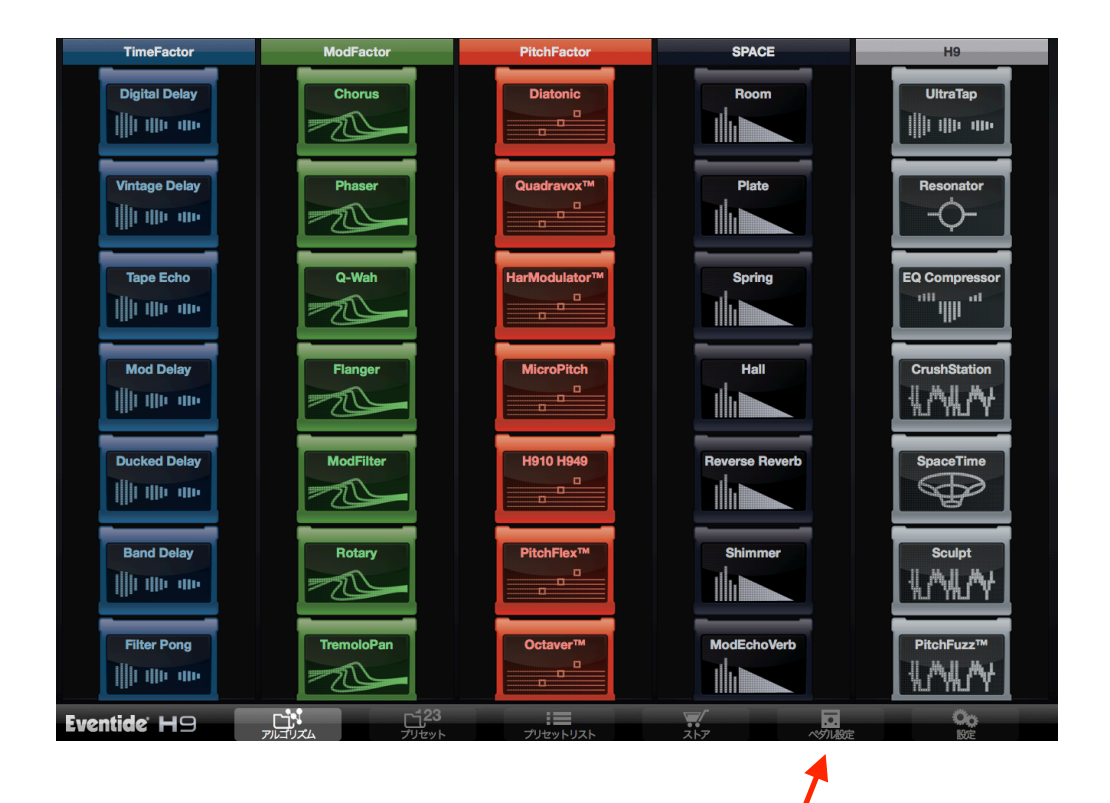

ソフトウェア/アプリ右下、右から2番めにある「ペダル設定」 という項目を選択し、 下から2番めの「ストンプボックスのソフトウェアをアップデートする」を選択します。

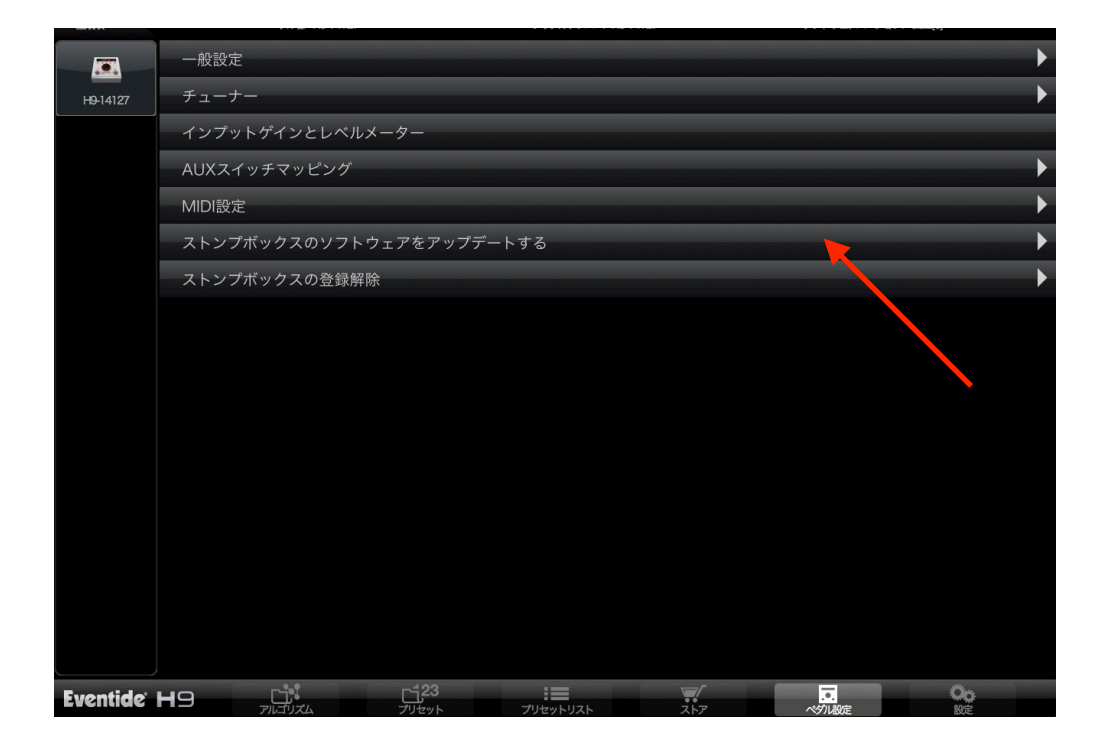

インストールするソフトウェアのバージョンを選び、ソフトウェアをインストールを選択します。 【ダウングレードも可能】

| H914127  | アップデート                                                                                                    |                     |                         |                            |                             |                 |  |  |
|----------|----------------------------------------------------------------------------------------------------|---------------------|-------------------------|----------------------------|-----------------------------|-----------------|--|--|
|          |                                                                                                    | 5.8.5[1] Production |                         |                            |                             |                 |  |  |
|          |                                                                                                    | 5.82[0] Production  |                         |                            |                             |                 |  |  |
|          | アップデートを選択してください                                                                                               | 5.6.0[0] Production |                         |                            |                             |                 |  |  |
|          |                                                                                                    | 54.1[7] Production  |                         |                            |                             |                 |  |  |
|          |                                                                                                    | 5.4.0[0] Production |                         |                            |                             |                 |  |  |
|          |                                                                                                    | yy—7                | くに関する情報 This release in | troduces the TriceraChorus | s algorithm and a new facto | ory preset list |  |  |
|          | このストンプポックスに入手可能な新しいパージョンのソフトウェアがあります。<br>このストンプポックスにはパージョン5820のソフトウェアがインストールされています。4月町できる最も新しいパージョンは585[1]です。 |                     |                         |                            |                             |                 |  |  |
|          | ソフトウェアをインストールする<br>ソフトウェアをインストールする                                                                            |                     |                         |                            |                             |                 |  |  |
|          |                                                                                                    |                     |                         |                            |                             |                 |  |  |
|          |                                                                                                    |                     |                         |                            |                             |                 |  |  |
|          |                                                                                                    |                     |                         |                            |                             |                 |  |  |
|          |                                                                                                    |                     |                         |                            |                             |                 |  |  |
|          |                                                                                                    |                     |                         |                            |                             |                 |  |  |
|          |                                                                                                    |                     |                         |                            |                             |                 |  |  |
| Eventide | H9 L <sup>1</sup>                                                                                             | <u></u> 23          |                         |                            |                             | 00              |  |  |

アップデートには数分程度かかることがあり、またペダルが数回再起動する場合があります。 アップデートにともない、設定していた プリセットがリセットされる場合もあります。 終了するとペダルは自動的に再起動します。バージョンが変更されましたら完了になります。

|          | アップデート                                                                                          |                     |                            |                             |                              |    |  |  |
|----------|-------------------------------------------------------------------------------------------------|---------------------|----------------------------|-----------------------------|------------------------------|----|--|--|
| HB-14127 | アップデートを選択してください                                                                                 | 58.5[1] Production  |                            |                             |                              |    |  |  |
|          |                                                                                                 | 5.82[0] Production  |                            |                             |                              |    |  |  |
|          |                                                                                                 | 5.6.0[0] Production |                            |                             |                              |    |  |  |
|          |                                                                                                 | 5.4.1[7] Production |                            |                             |                              |    |  |  |
|          |                                                                                                 | 5.4.0[0] Production |                            |                             |                              |    |  |  |
|          |                                                                                                 |                     | This release introduces th | e TriceraChorus algorithm a | and a new factory preset lis | t  |  |  |
|          | このストンプボックスのソフトウェアは最新設です。<br>このストンプボックスにはパージョン5851のソフトウェアがインストールされています。利用できる最も新しいパージョンは585[1]です。 |                     |                            |                             |                              |    |  |  |
|          | ソフトウェアをインストールする ソフトウェアをインストールする                                                                 |                     |                            |                             |                              |    |  |  |
|          |                                                                                                 |                     |                            |                             |                              |    |  |  |
|          |                                                                                                 |                     |                            |                             |                              |    |  |  |
|          |                                                                                                 |                     |                            |                             |                              |    |  |  |
|          |                                                                                                 |                     |                            |                             |                              |    |  |  |
|          |                                                                                                 |                     |                            |                             |                              |    |  |  |
|          |                                                                                                 |                     |                            |                             |                              |    |  |  |
| Eventide | H9 C <sup>1</sup>                                                                               | <u>ت</u> 23         |                            | <b>.</b>                    |                              | 00 |  |  |